1. Visit <u>www.callawaybank.com</u> and click "Personal" in the Online Banking box.

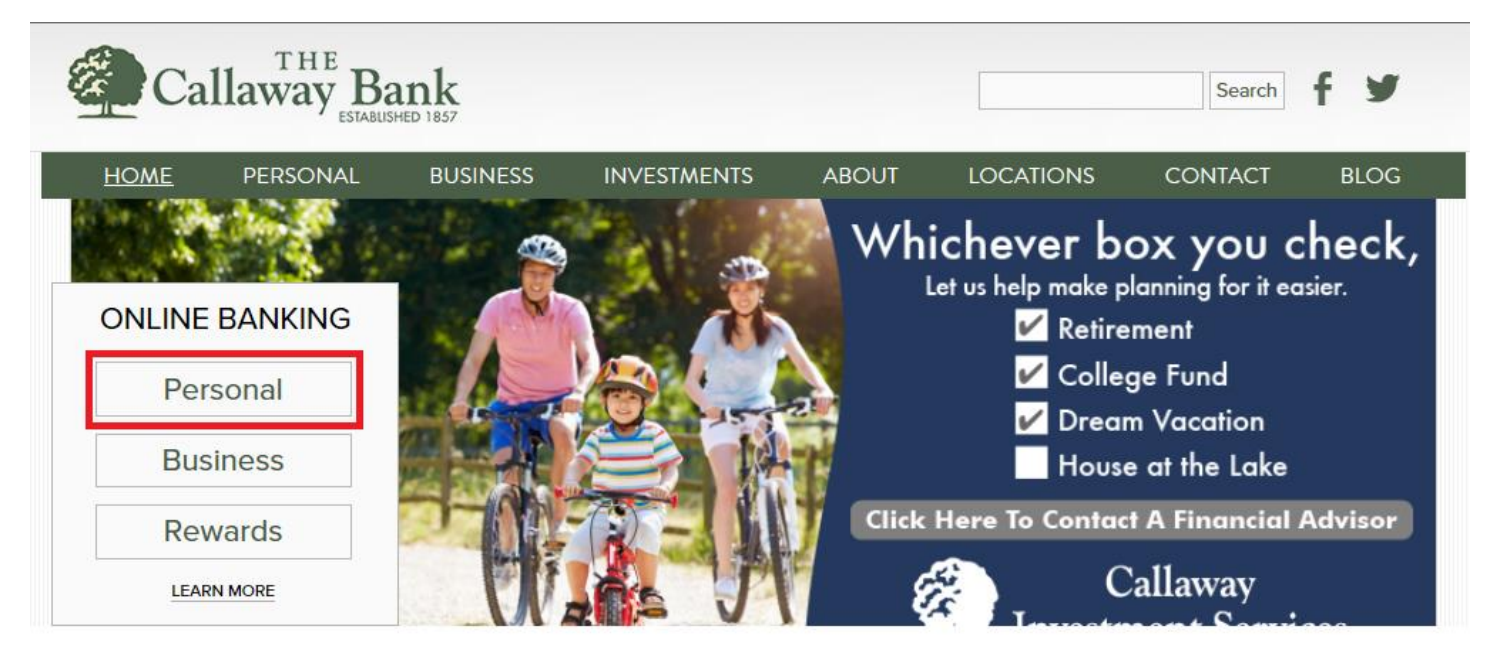

2. This will take you to our login page. Click "Enroll Now" next to "Not yet enrolled?"

# Log in

| Username |            |                     | HIDE |
|----------|------------|---------------------|------|
| Password |            |                     |      |
|          | Log in     | Forgot password?    |      |
|          | Not yet en | rolled: Enroll now. |      |

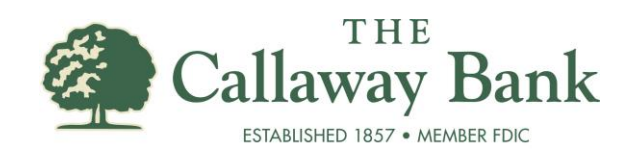

3. This will take you to our Enrollment page. You will need to fill out all of the information, and click **"Enroll."** 

#### Enroll

To enroll in online banking please fill out the information below. Your PIN number is your telebanking 4-digit number. If you do not know your PIN please contact our customer care team at 800-446-2265.

| Type of account *        | Checking                   | ~    |
|--------------------------|----------------------------|------|
| Account number *         | 123456                     | HIDE |
| Social Security Number * | 987654321                  | HIDE |
| PIN *                    | 1111                       |      |
| Date of birth *          | 01/01/2001                 |      |
| Security question *      | My Bank                    |      |
| Security answer *        | Callaway Bank              | HIDE |
| Email address *          | me@myemail.com             |      |
| Confirm email address *  | me@myemail.com             |      |
|                          | * Indicates required field |      |

Enroll

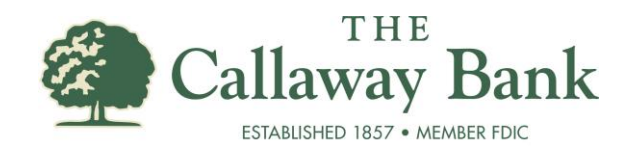

4. Next you will need to click "I agree" for our Terms and Conditions."

#### **Terms and conditions**

| WE HAVE CHANGED OUR TERMS AND CONDITIONS, PLEASE REVIEW THE<br>FOLLOWING DOCUMENT AND INDICATE YOUR ACCEPTANCE OF<br>OUR NEW TERMS BY CLICKING "ACCEPT". THANK YOU III                                                                                                    | ^ |
|----------------------------------------------------------------------------------------------------|---|
| ONLINE BANKING SERVICE AGREEMENT                                                                                                    |   |
| 1) GENERAL                                                                                                    |   |
| This Online Banking Service Agreement ("Agreement") between you and The Callaway Bank governs the use of Online Banking Services for accessing your Callaway Bank account(s). These services permit The Callaway Bank customers (consumers, sole proprietors and other business customers) to perform a number of banking functions on accounts linked to the service through the use of a personal computer or mobile device. By using the Online Banking Services, you agree to abide by the terms and conditions of this Agreement. This Agreement will be governed by and interpreted in accordance with federal laws and regulations, and to the extent there is no applicable federal law or regulation, by the laws of the State of Missouri. The terms "our," "we," "us," "Callaway Bank," and "Bank" refer to The Callaway Bank. The teams "you" or "your" refer to the accountholder and anyone authorized by the accountholder to exercise control over the funds through Download a PDF of the terms and conditions. | ~ |
| By clicking "I agree", I acknowledge that I have read and accept the above terms and conditions.                                                                                                    |   |
| l agree Decline                                                                                                    |   |

5. Then, you will need to establish a username and password. The username needs to be at least 6 characters, and the password must be 8-17 characters with at least 1 capital, 1 lowercase, and 1 number. Click **"Continue."** 

| Establish credentials |                            |
|-----------------------|----------------------------|
| New username *        | HIDE                       |
| New password *        | •••••                      |
| Confirm password *    | ••••••                     |
|                       | * Indicates required field |
|                       | Continue                   |

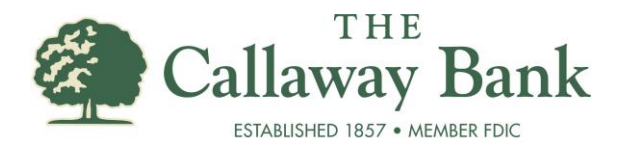

Next, set up your security questions/answers, and click "Continue."

|                             | The Challenge Questions/Answers are used to identify you and prevent unauthorized access to your information. Select each Challenge Question and provide your answer, up to 83 characters. The Challenge Questions are used to authenticate the user when accessing Online Banking from a non-registered computer. |
|-----------------------------|----------------------------------------------------------------------------------------------------|
| First challenge question *  | What is the first name of the maid of honor at your wedd                                                                                                    |
| First answer *              | test HIDE                                                                                                    |
| Second challenge question * | What is your mother's middle name?                                                                                                    |
| Second answer *             | test HIDE                                                                                                    |
| Third challenge question *  | What is your best friend's name?                                                                                                    |
| Third answer *              | test HIDE                                                                                                    |
|                             | ☐ Don't challenge me again on this device.                                                                                                    |
|                             | * Indicates required field                                                                                                    |
|                             | Continue                                                                                                    |

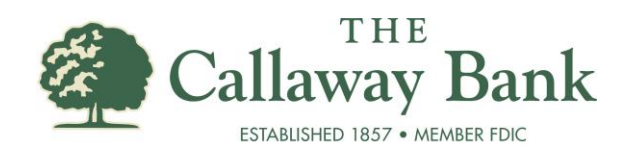

6. Finally, you may choose to enroll in eStatements for your accounts. You will need to change the Delivery method to eStatement, and you will need to read the "electronic statements terms and conditions." When you read these, you will need to get the 4 digit code on the last page of the document and enter it as the Confirmation Code. You wil then select "Enroll." If you do not wish to enroll in eStatements, you can select either "Ask me later" or "Decline."

#### **Electronic statements enrollment**

Tired of being buried by paper? The Callaway Bank has an easy way to reduce that paper cluttering your desk and filling your mailbox...eStatements! Instructions:
1)Select one or more account(s) below by clicking in the box [] before account nickname,
2) Confirm or edit current email address,
3) Click in box [] to agree to Terms and Conditions
4) Then select the Accept, Decline, or Ask Me Later button. The email address below will be used for all future email communications.

Accounts
Electronic statements are sent to the account holder's email. As the account holder, you will receive the statements at the address below.
Email

| Account             | Delivery method |             |  |
|---------------------|-----------------|-------------|--|
| FREE BASIC CHECKING | Paper           | OeStatement |  |

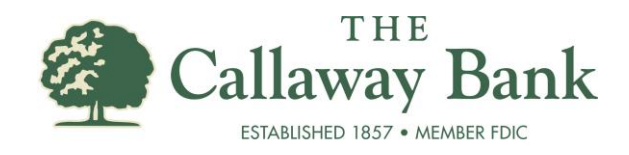